## Shop / Produkte erhalten

## Inhaltsverzeichnis

- 1 Wie kaufe ich ein Produkt oder mehrere Produkte?
- 2 Der Kauf von VIP-Auto/s:
- <u>3 Der Kauf von zusätzlichen Charakter-Slots:</u>
- <u>4 Der Kauf von speziellen Fahrzeugen:</u>
- <u>5 Wie löse ich mein Produkt / meine Produkte ein?</u>
- 6 Wie löse ich ein oder mehrere VIP-Auto/s ein?
- 7 Wie löse ich ein oder mehrere zusätzliche Charakter-Slots ein?
- 8 Wie löse ich ein oder mehrere spezielle Fahrzeuge ein?
- 9 Was kann ich tun, wenn ich mein Produkt / meine Produkte nicht erhalten habe?

Wie erhalte ich meine Produkte.

Hallo liebe Community

**1 Wie kaufe ich ein Produkt oder mehrere Produkte?** [hl=2][/hl]

2 Der Kauf von VIP-Auto/s:

ModernV-Shop

https://H565656.ist-cool.xyz/w3nz1vzw

https://H565656.ist-cool.xyz/e1r9p2xv

https://H565656.ist-cool.xyz/q8gfin75

https://H565656.ist-cool.xyz/4ldhqyw5

https://H565656.ist-cool.xyz/oxlbvwqt

https://H565656.ist-cool.xyz/e0qhp4kz

https://H565656.ist-cool.xyz/5waem1we

3 Der Kauf von zusätzlichen Charakter-Slots:

ModernV-Shop

https://H565656.ist-cool.xyz/w3nz1vzw

https://H565656.ist-cool.xyz/e1r9p2xv https://H565656.ist-cool.xyz/q8gfin75

https://H565656.ist-cool.xyz/4ldhqyw5

https://H565656.ist-cool.xyz/oxlbvwqt

https://H565656.ist-cool.xyz/e0qhp4kz

https://H565656.ist-cool.xyz/5waem1we

4 Der Kauf von speziellen Fahrzeugen:

ModernV-Shop

https://H565656.ist-cool.xyz/w3nz1vzw

https://H565656.ist-cool.xyz/e1r9p2xv

https://H565656.ist-cool.xyz/q8gfin75

https://H565656.ist-cool.xyz/4ldhqyw5

https://H565656.ist-cool.xyz/oxlbvwqt

https://H565656.ist-cool.xyz/e0qhp4kz

https://H565656.ist-cool.xyz/5waem1we

## 5 Wie löse ich mein Produkt / meine Produkte ein?6 Wie löse ich ein oder mehrere VIP-Auto/s ein?

Dort müsstet ihr eine E-Mail aus dem ModernV-Shop erhalten haben. (Solltet ihr dort keine E-Mail sehen, überprüft eueren Spam-Ordner.)

https://H565656.ist-cool.xyz/8yo2d7ti

7 Wie löse ich ein oder mehrere zusätzliche Charakter-Slots ein?

8 Wie löse ich ein oder mehrere spezielle Fahrzeuge ein?

9 Was kann ich tun, wenn ich mein Produkt / meine Produkte nicht erhalten habe?

https://H565656.ist-cool.xyz/cvsprwnz

https://h565656.ist-cool.xyz/q8gfin75

<u>Signatur</u>